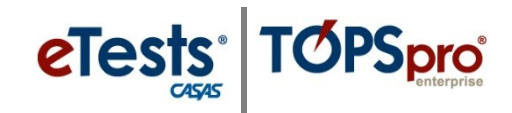

## Steps to Retrieve Test Results in eTests

## From the Testing Sessions Menu

Use the **Testing Sessions** menu to retrieve results from a single testing session.

| Step | Screen                                                                                                    | Description                                                                                                    |
|------|----------------------------------------------------------------------------------------------------|----------------------------------------------------------------------------------------------------|
| 1.   | e Testa Online - Rolling Hills Adult School (RHAS)<br>A Testing Sessions<br>Testing Sessions<br>Testing S                                                                                                    | <ul> <li>Use Column Filters to locate a specific Testing Session.</li> <li>Click Tests at left of the selected session.</li> </ul>                                                                                                    |
| 2.   | Hits Adult School (RHAS)     04-Jun-18 1017:39 PM       Test results for session 'ABE (LAB:ML - Appraisal)'       Test results for session 'ABE (LAB:ML - Appraisal)'       State State (Test results for session 'ABE (LAB:ML - Appraisal)'       Test results for session 'ABE (LAB:ML - Appraisal)'       State State (Test results for session 'ABE (LAB:ML - Appraisal)'       Test results for session 'ABE (LAB:ML - Appraisal)'       State (Test results for session 'ABE (LAB:ML - Appraisal)'       State (Test results for session 'ABE (LAB:ML - Appraisal)'       State (Test results for session 'ABE (Test results for session                                                                                                    | • Click the <b>Filter</b> down-arrow to expand filtering options.                                                                                                    |
| 3.   | Image: State to the second state to the second state to the second state to the second state to the second state to the second state to the second state state to the second state state st                        | <ul> <li>Click the <u>first</u> Test Date field.</li> <li>Select the Date tested from the drop-<br/>down calendar.</li> <li>Click the <u>second</u> Test Date field.</li> <li>Select <u>one day after</u> the Date tested.</li> </ul> |
| 4.   | Of June 18 10:51:43 PM     protock Dig/tar       Test results for session 'ABE (LAB:ML - Appraisal)'     (7 norms)     Test results for session 'ABE (LAB:ML - Appraisal)'       and     mission     - "bit Start in Current Program Yer"     It Locater                                                                                                    | <ul> <li>To retrieve results,</li> <li>Click <b>Refresh</b> at top right.</li> </ul>                                                                                                    |
| 5.   | on And Educed (POLAL)  Control Control | <ul> <li>A list of filtered results now displays in the <b>Testing Session</b> list.</li> <li>Click <b>Export to CSV</b> at top right to save results to a spreadsheet.</li> </ul>                                                    |